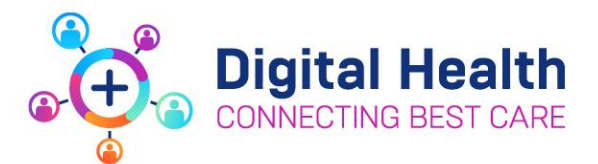

# EMR Training for Mental Health Staff 2024 – EMR for View Only

To gain access to the Electronic Medical Record (EMR) at Western Health, staff are required to complete EMR Training via our online learning platform, Welearn.

# HOW TO ACCESS AND COMPLETE EMR TRAINING VIA WELEARN

| 1. Log into <u>Welearn</u>                                                                                                    | WELEARN<br>Best Learning, Best Care.                                                                       |  |
|----------------------------------------------------------------------------------------------------|----------------------------------------------------------------------------------------------------|--|
| <ol> <li>From the toolbar,<br/>select My Learning &gt;<br/>My Learning</li> <li>Staff will be enrolled into the<br/>EMR Course they are<br/>required to complete.</li> </ol> | Western Health<br>Home My Learning Search Cat<br>Dashboar My Learning<br>Record of Learning<br>My Bookings |  |
| <ol> <li>Under the Mandatory<br/>Learning section,<br/>click on the EMR<br/>course name you<br/>have been allocated.</li> </ol>                                              | Mandatory learning         Course         EMR for View Only                                                |  |
| <ol> <li>The course displays.<br/>Click on "All<br/>Sections"</li> </ol>                                                                                                    | EMR for View Only                                                                                          |  |
| <ol> <li>Click on the link to<br/>launch the e-<br/>Learning module.</li> </ol>                                                                                              | EMR for View Only<br>Click on the link below to launch the elearning module.<br>EMR for View Only ©        |  |

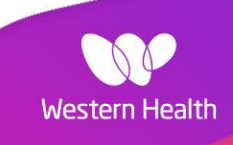

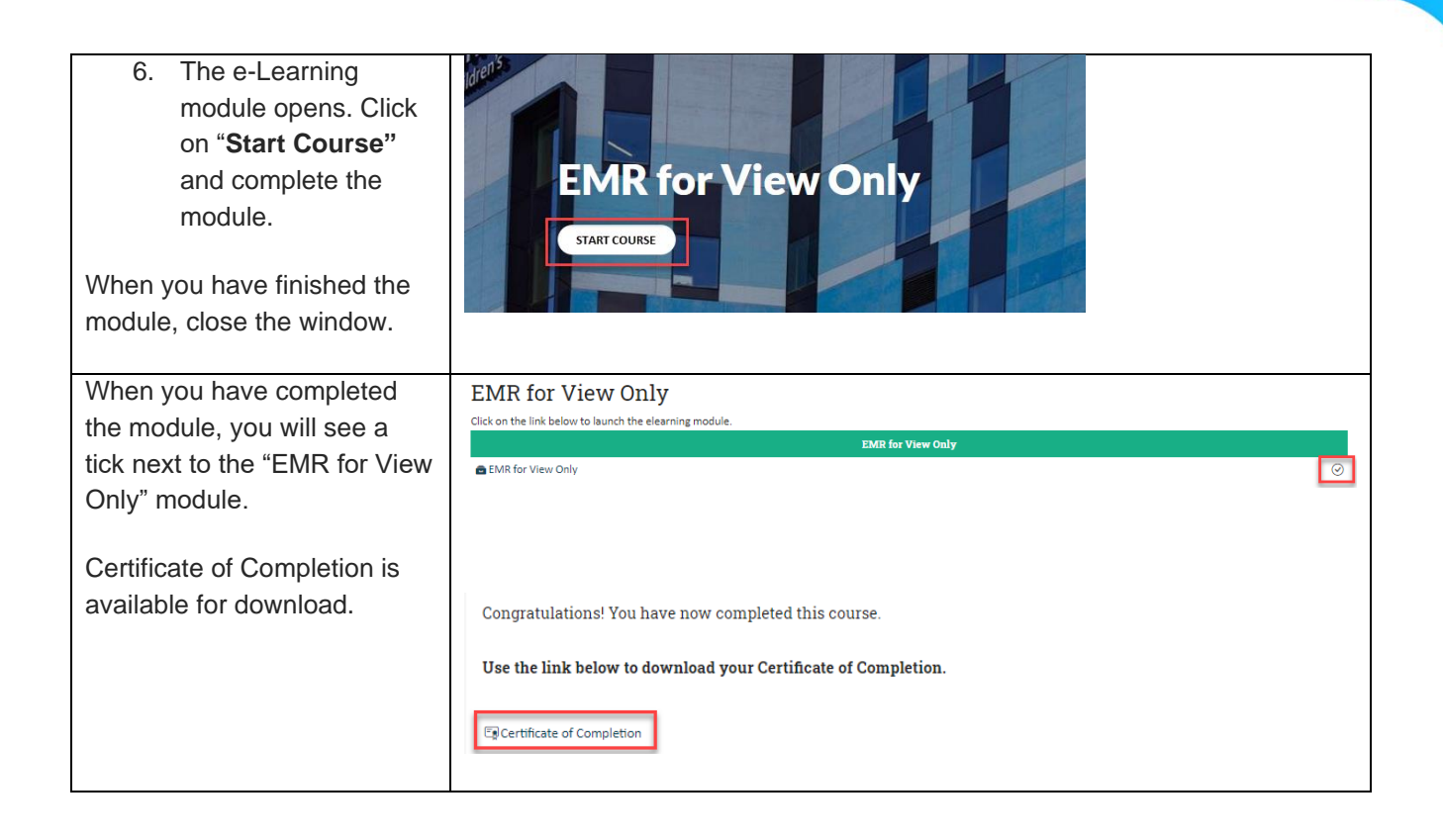

# TROUBLESHOOTING

## 1. I can't find the EMR module from my mandatory learning section

If the EMR module is not in your "My Learning" page, follow the instructions below:

| 1.                     | Click on "Search<br>Catalogue"                   |                                                                                                    |                                                                                                    |
|------------------------|--------------------------------------------------|----------------------------------------------------------------------------------------------------|----------------------------------------------------------------------------------------------------|
|                        |                                                  | Western Health                                                                                                    |                                                                                                    |
|                        |                                                  | Home My Learning ~ Sea                                                                                                    | irch Catalogue                                                                                                    |
|                        |                                                  |                                                                                                    |                                                                                                    |
| 2.                     | In the Search field,<br>type "EMR for View       | Catalogue Entries Custom tags                                                                                                    |                                                                                                    |
|                        | Only" and click                                  | View as tiles View as a calendar Add a new                                                                                                    | / Catalogue Entry                                                                                                    |
|                        | Search.                                          | Search by Name or Description                                                                                                    | EMB for View Only                                                                                                    |
|                        |                                                  | Course Type                                                                                                    | Select 👻                                                                                                    |
|                        |                                                  | Filter by Role                                                                                                    | Any v                                                                                                    |
|                        |                                                  | NSQHS Standards                                                                                                    | Any v                                                                                                    |
|                        |                                                  | Area of Speciality                                                                                                    | Any                                                                                                    |
|                        |                                                  | Fee Туре                                                                                                    | Any v                                                                                                    |
|                        |                                                  | Course or program starts between:                                                                                                    | 7 V February V 2024 V 🔄 🗆 Enable                                                                                                    |
|                        |                                                  | and                                                                                                    | 7 V February V 2024 V 🗊 🗆 Enable                                                                                                    |
|                        |                                                  |                                                                                                    | Search Clear                                                                                                    |
|                        |                                                  |                                                                                                    |                                                                                                    |
| 3.                     | Click on the " <b>Go to</b><br>course" button on |                                                                                                    | EMR for View Only                                                                                                    |
|                        | the "EMR for View                                |                                                                                                    | This entry references no learning.                                                                                                    |
|                        | Only" Course                                     |                                                                                                    | Description: This course is designed to provide you with the skills and knowledge required to use the Electronic Medical Record (EMR) effectively in your role. |
|                        | Only Course.                                     |                                                                                                    | Delivery Mode: elearning<br>Foundational Training For: Staff with View Only Access to EMR                                                                       |
|                        |                                                  |                                                                                                    | Course Duration: 45 minutes Course Contact: EMR Training Feam (WHS-EMRTrainers@ruh.org.au)                                                                      |
|                        |                                                  |                                                                                                    | Go to course                                                                                                    |
|                        |                                                  |                                                                                                    | Standard 1 Clinical Governance Standard 6 Communicating for Safety                                                                                              |
|                        |                                                  |                                                                                                    |                                                                                                    |
| 4.                     | Click on "Enroll                                 | Enrolment options                                                                                                    |                                                                                                    |
|                        | me" button.                                      | EMR for Nurses                                                                                                    |                                                                                                    |
|                        |                                                  |                                                                                                    |                                                                                                    |
|                        |                                                  | Adding to Diverse Street Terroration and the                                                                                                    |                                                                                                    |
| Follow Stops 4 6 above |                                                  | the state of the state of the s |                                                                                                    |
| 1 011011               |                                                  | And a state of the second state of the second  |                                                                                                    |
|                        |                                                  | ▼ Self enrolment (Learner)                                                                                                    |                                                                                                    |
|                        |                                                  | No enrolment                                                                                                    | : key required.                                                                                                    |
|                        |                                                  | Enrol me                                                                                                    |                                                                                                    |
| 1                      |                                                  |                                                                                                    |                                                                                                    |

### 2. I have completed the Welearn module, but I have some questions. How can I get help?

If you have completed the online module and need additional support, the EMR training team can provide virtual supplementary training session and answer any questions you have. Please reach out via <u>EMR-WHSTrainers@wh.org.au</u> to get more support.

Additionally, we have a wealth of resources available on our **Digital Health Site**.

- Our <u>Quick Reference Guide</u> page contains step-by-step guide on how to complete tasks on the EMR
- Our What Goes Where page contains information on which applications to use
- Our Workflow and Functionality Videos page contain short clips on EMR related training videos

#### 3. How do I provide feedback on the EMR training module?

Your feedback is important to us. Complete the Survey link attached in the Welearn Course to provide your thoughts on the EMR for View Only module.

## **Course Evaluation**

Once you have completed this course, you can provide your feedback on your experience by clicking on the link below:

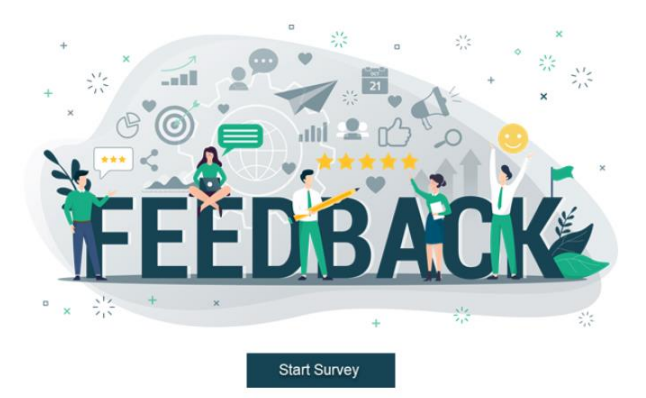